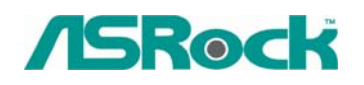

## Техническая информация:

- 1. В: Когда мой компьютер находится в резервном состоянии, я не могу возобновлять из устройства USB.можете ли вы помочь?
  - О: Это связанно с дизайном системы Windows<sup>®</sup> XP. Вы можете обращаться к Microsoft Knowledge Base за помощь: <u>http://support.microsoft.com/kb/841858</u> Если вы хотите возобновлять из устройства USB,как USB мышка, дистанционное управление, вы можете прямо установить файл регистратуры как следующий: <u>http://www.asrock.com/support/download/ResumeUSB.ZIP</u> можно перезапускать ваш компьютер.
- 2. В: Я хочу использовать функцию аналог CD-in в Windows<sup>®</sup> Vista<sup>™</sup>. Но это "Analog" статья в Playback and Rip не может быть выбранным в Windows<sup>®</sup> Vista<sup>™</sup>. Это было серым. Почему? (вот это моментальный снимок экрана)

| /D Drive (E:) Properties |                      | 2    |
|--------------------------|----------------------|------|
| TEAC DV-516              | 5G                   |      |
| Playback                 |                      |      |
| Digital                  |                      |      |
| Analog                   |                      |      |
| Rip                      |                      |      |
| Oigital                  | Use error correction |      |
| Analog                   |                      |      |
|                          |                      |      |
| ОК                       | Cancel Apply         | Help |

О: Операционная система Windows<sup>®</sup> Vista<sup>™</sup> не поддерживает эту функцию аналог CD-in. Выходное устройство CD/DVD-ROM Playback должно быть только цифровым.

3. Я затыкала наушники в моей системной плате ASRock с Realtek HD Аудио, и ставила "Audio I/O" из "2CH" до "Headphone" в Realtek Audio Manager.(картина 1) Но этот Realtek Audio Manager всегда принял мой наушник как 2CH громкоговоритель после того, когда я перезапускала операционную систему (картина 2).

## Что делать?

Картина 1:

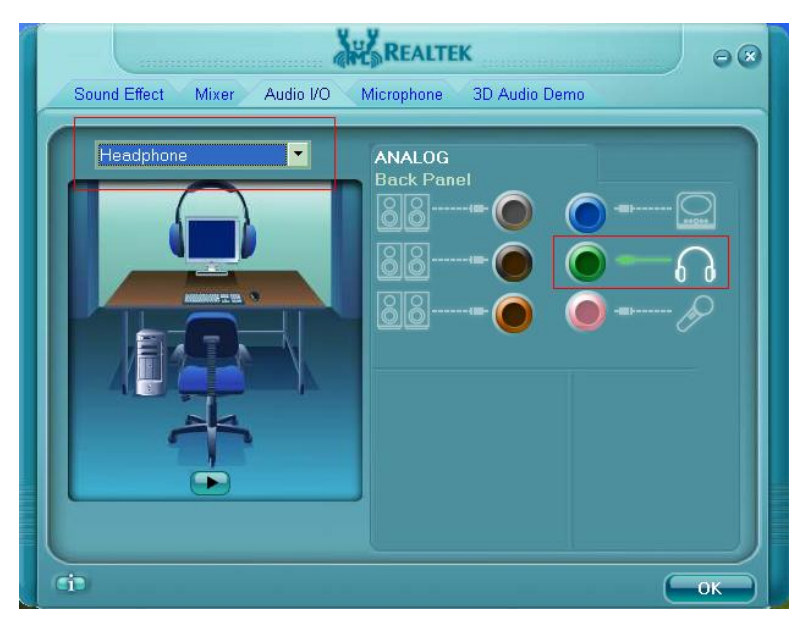

Картина 2:

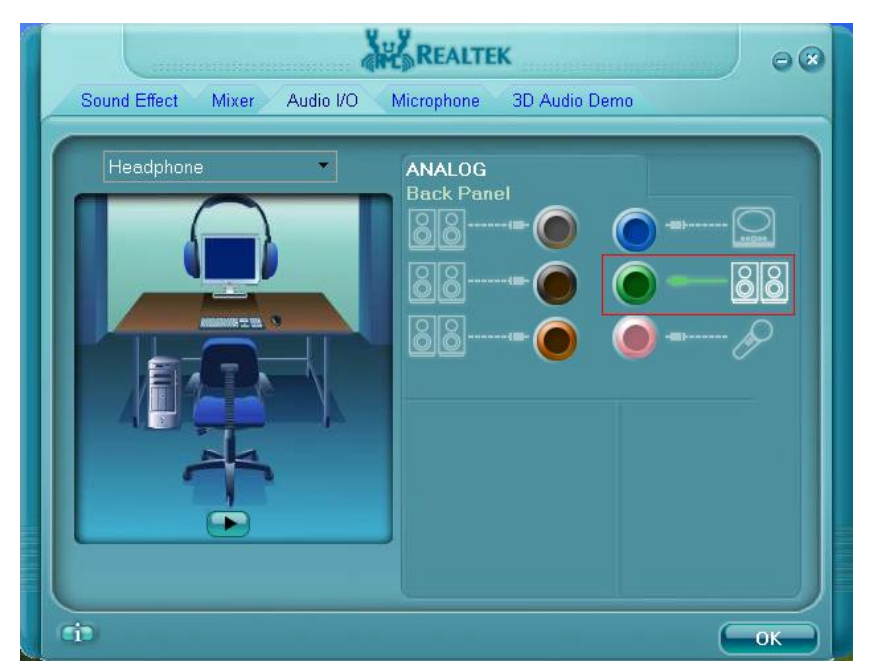

- **О:** Сделайте следующие шаги, пожалуйста, чтобы установить Realtek Audio Manager правильно.
  - 1. Убирайте все аудио I/O(наушники, громкоговорители, микрофон...) из системной платы.
  - 2. Идите в Realtek Audio Manager и установите тот "Audio I/O", который вы хотите.

- 3. Нажмите ok.
- 4. Затыкайте ваш аудио І/О обратно, пожалуйста.
- 5. Перезапускайте вашу систему.